Please make sure you are on the admin page of the account.

Step 1: Select the Group that is being used to screen and click on group details.

| Internal - Irfan Khan (API) | GROUPS                              |           |                                                           |
|-----------------------------|-------------------------------------|-----------|-----------------------------------------------------------|
| Groups                      | Group : Internal - Irfan Khan (API) |           |                                                           |
| Users                       |                                     | New Group | Group details Group Administrators Group Members Features |
| Audit                       | Search                              | Go        | GROUP ADMINISTRATORS                                      |

Step 2: When on group details, scroll down to look for "Auto resolution" and click on Edit which sits right next to it.

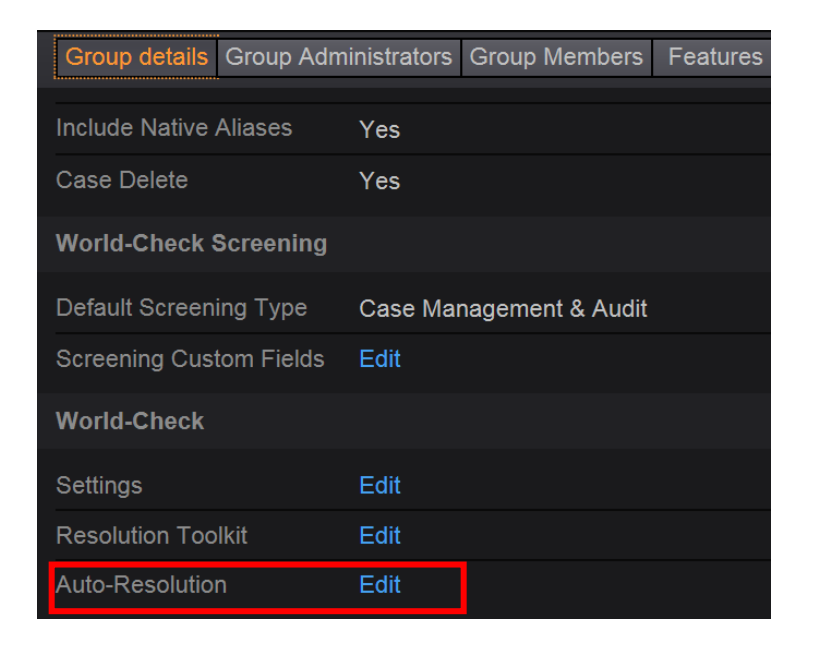

Step 3: When on auto resolution page, check which option is selected and toggle to the appropriate one and click on save.

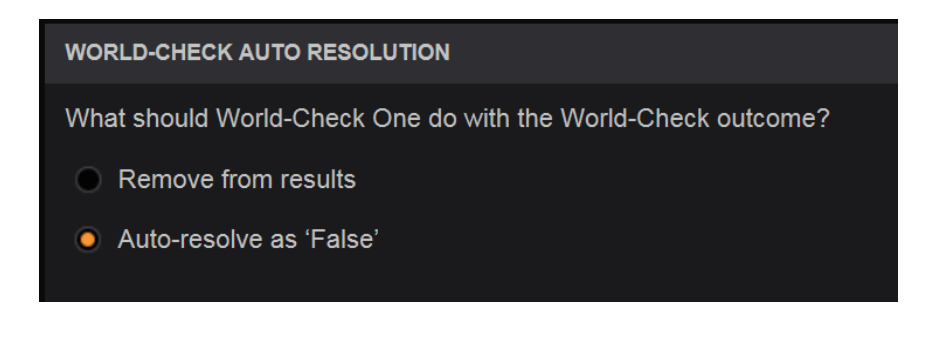